## ALLOW POP-UPS IN GOOGLE CHROME

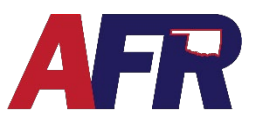

In Google Chrome:

- Click on the three dots

   in right hand corner of an open browser window.
- 2. Choose the Settings option.

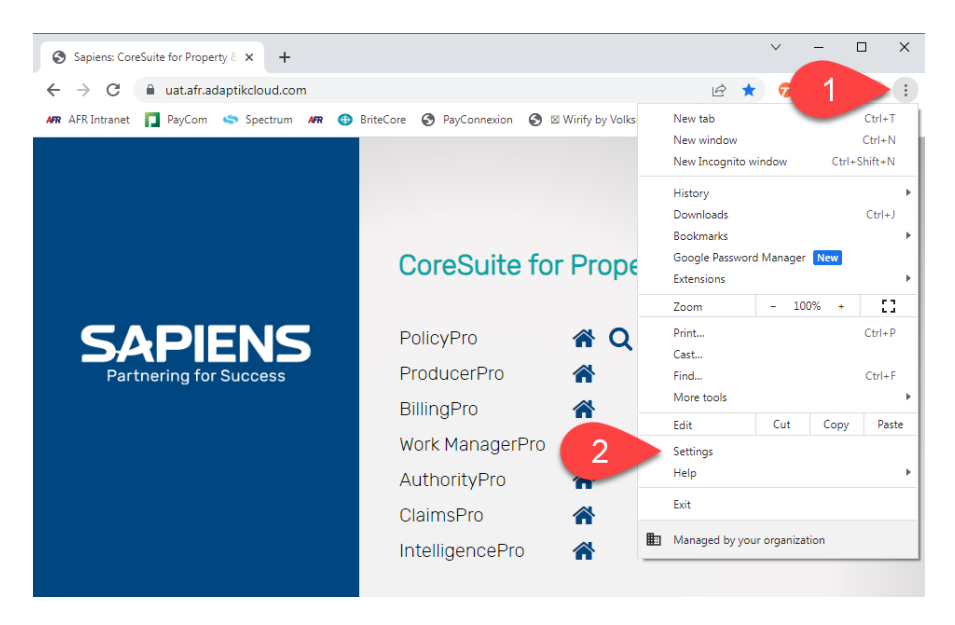

- 3. Click on Privacy and Security.
- 4. Choose Site Settings.

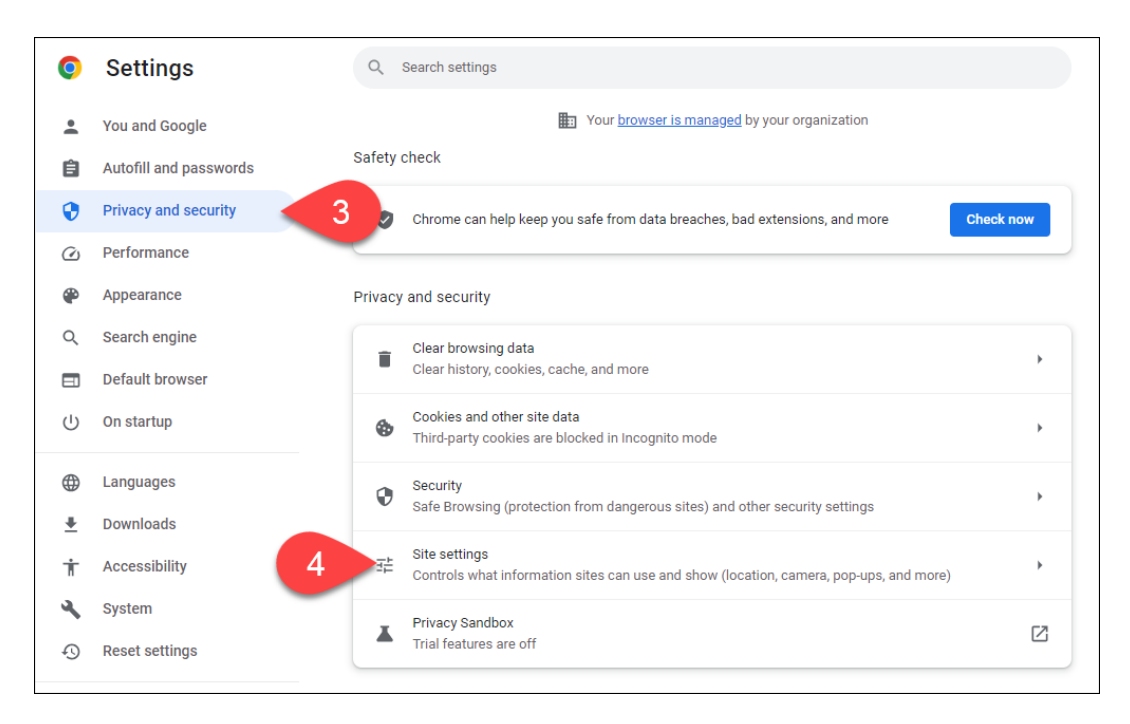

ALLOW POP-UPS IN GOOGLE CHROME

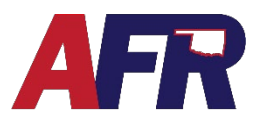

5. Scroll down and select Pops-ups and redirects

| Settings                                               | Q. Search settings                                                             |  |
|--------------------------------------------------------|--------------------------------------------------------------------------------|--|
| You and Google<br>Autofill and passwords               | Permissions                                                                    |  |
| Performance     Appearance                             | Camera Sites can ask to use your camera                                        |  |
| C Search engine                                        | Microphone > Sites can ask to use your microphone >                            |  |
| 」 Default browser<br>り On startup                      | ♣ Notifications                                                                |  |
| Languages                                              | Background sync<br>Recently closed sites can finish sending and receiving data |  |
| <ul> <li>Downloads</li> <li>Accessibility</li> </ul>   | Additional permissions ~                                                       |  |
| System                                                 | Content                                                                        |  |
| 3 Reset settings                                       | Cookies and site data Third-party cookies are blocked in Incognito mode        |  |
| <ul> <li>Extensions Z</li> <li>About Chrome</li> </ul> | JavaScript<br>Sites can use Javascript                                         |  |
|                                                        | Images → Sites can show images →                                               |  |
| 5                                                      | Pop-ups and redirects  Don't allow sites to send pop-ups or use redirects      |  |
|                                                        | Additional content settings ~                                                  |  |

6. Under Allowed to send pop-ups and use redirects, click on Add.

| 0        | Settings               | Q. Search settings                                                                                       |  |
|----------|------------------------|----------------------------------------------------------------------------------------------------|--|
| *        | You and Google         | ← Pop-ups and redirects Q Search                                                                         |  |
| Ê        | Autofill and passwords | Sites might send pop-ups to show ads, or use redirects to lead you to websites you may not want to visit |  |
| ۲        | Privacy and security   |                                                                                                    |  |
| Ŵ        | Performance            | Default behavior                                                                                         |  |
| ۲        | Appearance             |                                                                                                    |  |
| Q        | Search engine          | Sittes can send pop-ups and use redirects                                                                |  |
|          | Default browser        | On't allow sites to send pop-ups or use redirects                                                        |  |
| Ċ        | On startup             | Customized behaviors                                                                                     |  |
|          | Languages              | Sites listed below follow a custom setting instead of the default                                        |  |
| <u>+</u> | Downloads              | Not allowed to send pop-ups or use redirects Add                                                         |  |
| Ť        | Accessibility          | No sites added                                                                                           |  |
| ٩        | System                 |                                                                                                    |  |
| Ð        | Reset settings         | Allowed to send pop-ups and use redirects 6 Add                                                          |  |
| *        | Extensions             | ♣ https://agent.afrmic.com:443                                                                           |  |
| ۲        | About Chrome           | https://paycomvod-a.paycomonline.net/443                                                                 |  |

## ALLOW POP-UPS IN GOOGLE CHROME

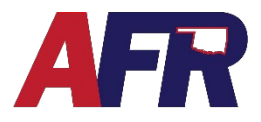

- 7. Type in the website address (URL) of the site you would like to allow pop-ups from.
- 8. Finally, click Add to finalize the process.

| 0        | Settings               | Q Search settings                                                                      |                   |
|----------|------------------------|----------------------------------------------------------------------------------------|-------------------|
| +        | You and Google         | ← Pop-ups and redirects Q, Sear                                                        | ch                |
| Ê        | Autofill and passwords | Sites might send pop-ups to show ads, or use redirects to lead you to websites you may | not want to visit |
| •        | Privacy and security   |                                                                                        |                   |
| Q        | Performance            | Default behavior                                                                       |                   |
| ۲        | Appearance             |                                                                                        |                   |
| Q        | Search engine          | C S sites can serie pop-ops and use redirects                                          |                   |
|          | Default browser        | On't allow sites to send pop-ups or use redirects                                      |                   |
| Ċ        | On startup             | Adde site                                                                              |                   |
| •        | Languages              | Add a site<br>Site                                                                     |                   |
| <u>+</u> | Downloads              | https://uat.afr.adaptikcloud.com/                                                      | Add               |
| Ť        | Accessibility          | -                                                                                      |                   |
| عر       | System                 | Cancel                                                                                 | 8                 |
| Ð        | Reset settings         | Allowed to send pop-ups and use redirects                                              | Add               |
| *        | Extensions 17          | tttps://agent.afrmic.com:443                                                           | • •               |
| 0        | About Chrome           | https://paycomvod-a.paycomonline.net:443                                               | •   =             |